# Howell Township Public Schools: Instructions for Online Student Registration

#### Introduction

This document is a step-by-step guide to the online forms used for student registration. These online forms collect parent/guardian and student information. At the end you will have a chance to print or save a checklist that describes the documents you will needed to bring with you when you visit the central registration office for the in-person step of student registration.

#### New Accounts and Logging On

- All new users click the "Start" button to begin.
- If you have already pre-registered a student you can enter your username, password and click the "Login" button to review the record or view the registration checklist.

| Welcome to Howell Township School District's pre-registration site.     |                       |  |
|-------------------------------------------------------------------------|-----------------------|--|
| New student to the district?                                            | Already have a login? |  |
| To start the pre-registration process, please click the "Start" button. | Username              |  |
| Click here                                                              | Password              |  |
| Start                                                                   | Login Help<br>Login   |  |

## **Terms and Conditions Page**

- Please read the entire registration terms and conditions page.
- At the bottom of the page check the "I Agree" box to indicate you accept the terms and conditions for registering a student.
- Click the "Save and Next" button.

#### **Terms and Conditions**

#### Terms & Conditions

| Dear Parent/Guardian,                                                                                                    |
|----------------------------------------------------------------------------------------------------|
| Welcome to Howell Schools' Registration Gateway. You will be using an online system called<br>Registration Gateway (RG) to pre-register your student(s) in our schools. This online module will<br>streamline and expedite the enrollment process by allowing families to enter state– and locally–<br>mandated information about students from the comfort of their home. |
| Please review the terms and conditions of this site, check the box labeled <u>Lagree</u> , and then click the <u>Save and Next</u> button.                                                                                                    |
| Scroll to bottom of page.                                                                                                    |
| The affidavits and registration forms submitted are legal documents. By signing these                                                                                                    |
| forms, you are certifying that the information being submitted is true to the best of<br>your knowledge. In the event that any of the information submitted is found to be<br>fraudulent, you may be subject to criminal and civil penalties and tuition may be<br>assessed for any period of ineligible attendance as stated above.                                       |
| 🔲 l agree: 🔫                                                                                                    |
| Save and Next                                                                                                    |

#### **My Account Page**

Set up your user account so that you can return and login to the website if you need to revisit your registration information. You will need to provide:

- Username
- Email address
- Password at least 6 characters long and include a number
- Challenge question for password reminder

#### Be sure to write down your username and password.

Click the "Save and Next" button to continue.

| Please remember to write down your Username a<br>account, please select the "Logout" button on the<br>forgotten your password, please select the "Forg<br>password. | and Password. If you have already created an<br>e left to go back to the login page. If you have<br>ot Password" link to receive an email with your |
|----------------------------------------------------------------------------------------------------|----------------------------------------------------------------------------------------------------|
| Username*                                                                                                    |                                                                                                    |
| Enter a username                                                                                                    |                                                                                                    |
| Email                                                                                                    |                                                                                                    |
| Enter your email address                                                                                                    |                                                                                                    |
| Password (must contain at least one number)*                                                                                                    |                                                                                                    |
| Enter your password                                                                                                    |                                                                                                    |
| Confirm Password*                                                                                                    |                                                                                                    |
| Confirm your password                                                                                                    |                                                                                                    |
| Challenge Question*                                                                                                    |                                                                                                    |
| What is your favorite movie?                                                                                                    |                                                                                                    |
| Challenge Answer (Answer is case sensitive)*                                                                                                    |                                                                                                    |
| Enter your challenge answer                                                                                                    |                                                                                                    |
|                                                                                                    |                                                                                                    |

Save and Next

#### **Overview Page**

This page describes the steps of pre-registration and how the registration forms work. Please read the page and then click the "Save and Next" button to continue.

## **Person Completing Pre-Registration Page**

- Please enter your name.
- Answer the yes/no questions that appear.
- Click the "Save and Next" button to continue.

#### Name of Individual Completing Pre-Registration

Please enter the name of the individual who will be completing the Howell Township School District pre-registration process. This name will be placed on the enrollment forms that are generated for the school district's use. This individual <u>must</u> be a legal guardian of the student.

| First name •                                                      |                         |                            |
|-------------------------------------------------------------------|-------------------------|----------------------------|
| Last name *                                                       |                         |                            |
| Only custodial parent/guardians who are res                       | idents of the distri    | ct may register a student. |
| Do you have full or partial legal custody of the stude<br>Yes  No | nt you are registering? | ? *                        |
|                                                                   |                         | Back Save and Next         |

#### **Meals Benefit Program Page**

- If you opt to complete the Free and Reduced Price School Meals Application you can click the link on this page. The application will open in a new browser tab where you can print a copy. Fill out the application and return it to the school.
- Answer yes or no to the question on this page.
- Click the "Save and Next" button to continue.

#### **Parent/Guardian Information Page**

- Select "yes" next to the parent or guardian questions that apply.
- Provide the information requested for the parent or guardian.
- Click the "Save and Next" button to continue.

| Parent(s)/Guardian(s)                                                                              | Delete This Student                                          |
|----------------------------------------------------------------------------------------------------|--------------------------------------------------------------|
| Please enter information on your first/next student's parent(s one parent/guardian.                | )/guardian(s). You must enter at least                       |
| For phone numbers, please enter numbers only without any s 2125551234)                             | pecial characters. (Example:                                 |
| $\begin{array}{llllllllllllllllllllllllllllllllllll$                                               | Enter information for<br>at least one parent or<br>guardian. |
| Would you like to provide information on an additional guardian for this s $\odot$ Yes $~\odot$ No | Back Save and Next                                           |

#### **Residency Affidavit Page**

- Please read the instructions describing the residency affidavit sections.
- Determine which section best describes the student's residency status.
- You can use the links on the page to open the residency affidavit in a new tab and print a copy.
- Select the appropriate section from the drop down list.
- Specific questions appear based on your selection. Answer any questions and enter your initials.
- Click the "Save and Next" button to continue.

#### **Student Information Page**

- Please enter the requested information about the student.
- Preschool, kindergarten and sixth grade have health requirements. If the student will enter one of these grades click on the health requirements link.
- Some fields include type-ahead lists. As you type options will appear. Select the appropriate choice from the list of options shown.
- Click the "Save and Next" button to continue.

| Student                                                                                                    | Delete This Student                             |
|----------------------------------------------------------------------------------------------------|-------------------------------------------------|
| Please enter information about this student.                                                                                                   | Links to health requirements                    |
| For phone numbers, please enter numbers only without 2125551234)                                                                               | for preschool, kindergarten<br>and sixth grade. |
| If applicable, please click here to open Health Requirements for Prescho                                                                       | ool Entrance.                                   |
| If applicable, please click here to open Health Requirements for Kinderg                                                                       | garten Entrance.                                |
| If applicable, please click here to open 6th Grade Immunization Require                                                                        | ements.                                         |
| Student's first name *                                                                                                    |                                                 |
|                                                                                                    |                                                 |
| // some form fields hidden in this example //                                                                                                  | /                                               |
| Sibling(s)                                                                                                    |                                                 |
| Does the student have any siblings, living in the same household, that are 21 years $\ensuremath{\mathbb{O}}$ Yes $\ensuremath{\mathbb{O}}$ No | of age or younger? *                            |
|                                                                                                    | Back Save and Next                              |

#### **Student Race and Ethnicity Page**

- Please read the instructions on this page.
- Answer the race and ethnicity questions.
- Click the "Save and Next" button to continue.

#### **Migrant Education Program Page**

- Please read the instructions on this page.
- Answer the questions.
- Click the "Save and Next" button to continue.

#### **McKinney-Vento Questionnaire Page**

- Please read the instructions on this page.
- If the student is currently homeless please indicate if one of the housing scenarios describes the student's situation.
- Answer the final yes/no question.
- Click the "Save and Next" button to continue.

#### **Previous School and Home Language Survey Page**

- If the student previously attended school please provide the previous school's name, address, and phone number.
- Answer the home language survey questions.
- The questions that ask you to enter a language are type-ahead lists. As you type a list of options will appear. Select the appropriate choice from the list of options shown.

| Has the student previously attended school? *                                                                   |                                      |
|----------------------------------------------------------------------------------------------------|--------------------------------------|
| Language                                                                                                    |                                      |
| Is English the first language learned by the student? *<br>$\textcircled{\sc op}$ Yes $\textcircled{\sc op}$ No |                                      |
| Does the child speak any language other than English? *<br>O Yes No                                             |                                      |
| What language is spoken in the home?                                                                            |                                      |
| English:eng                                                                                                    |                                      |
| Is there an additional language spoken in the home?<br>Ves  No                                                  |                                      |
| What language does the child use most often in the home?                                                        | •                                    |
| English:eng                                                                                                    |                                      |
| Has your child ever been enrolled in a Bilingual or English a<br>Ves:1  No:0                                    | s a Second Language (ESL) Program? * |
|                                                                                                    | Back Save and Next                   |

#### **Emergency Contacts Page**

- An emergency contact is someone who would be contacted if the parents/guardians cannot be reached.
- Enter the name and contact information of at least one emergency contact for the student.
- Click the "Save and Next" button to continue.

#### **Code Red Information Page**

- Please read the instructions on this page.
- Enter at least one phone number and email address that can be used to contact the student's parents/guardians.
- Click the "Save and Next" button to continue.

#### **Student Medical Information Page**

- Please answer the questions regarding the student's medical information.
- If the student has a serious medical condition, please schedule an appointment with the school nurse.
- The review document checklist page includes a list of optional medical permission forms that may apply to the student. If you complete any of these forms please tell the school during your in-person visit.

## Family Educational Rights and Privacy Act Page

- Please indicate what information may or may not be released for the student.
- Click the "Save and Next" button to continue.

#### **Publications Agreement Page**

- Please read the instructions on this page.
- Indicate if you do or do not consent to releasing the student's photo.
- Click the "Save and Next" button to continue.

## Forms to be Electronically Signed Page

- Click the "I Acknowledge" button.
- Click the "Save and Next" button to continue.

#### **Review of Student Pre-Registration Information Page**

- This page lists each question you have answered.
- Please review your answers.
- You may edit any response by clicking on the answer to the question. Make the edit and click on "save" to save your changes.
- Click the "Save and Next" button to continue.

#### **Policy Review Page**

- Click on the policy listed in the gray box.
- Read the policy.
- Type your initials in the box below the policy and click "Finished with policy review".

#### **Enrollment Document Checklist Page**

- This page lists required and optional documents for registering the student.
- These documents need to be brought to the school during your in-person appointment.
- Clicking the link for any document listed will open the document so you can print a copy.
- Click the "Download PDF" button to save this document to your computer for reference.
- When finished click the "Complete" button to continue.

#### **Schedule Appointment Page**

- This page allows you to schedule an appointment with the central registration office to bring in the student's registration documents. Please allow yourself a few days to complete the registration documents.
- To schedule an appointment:
  - Select an appointment date from the list of available dates.
  - Select an appointment time from the list of available times for the selected date.
  - Answer "yes" to receive an email reminder.
  - o Add any comments.
- Click the "Done" button to submit the appointment.
- You will see the appointment confirmation page.
- Click the "Complete" button to continue and quit the online registration form.

#### Schedule Appointment

| Name Appointme |         | Appointment Type        | Registration Center              | Appointme | ent Time                                               |            |
|----------------|---------|-------------------------|----------------------------------|-----------|--------------------------------------------------------|------------|
| Johnny         | Test    | Central Registration    | Central Registration Office 😒    | 1/11/2016 | ₹.√                                                    | 0          |
| Would y        | ou like | to receive an email ren | ninder?<br>today or tomorrow, No | 0         | 9:00 AM<br>9:30 AM<br>10:00 AM<br>10:30 AM<br>11:00 AM | be schedul |

## **Pre-Registration is Complete**

Online pre-registration is now complete. Please complete any forms prior to the scheduled appointment at the school.